## คู่มือการใช้งานเครื่องสแกนนิ้ว K40 และ K14

## วิธีเพิ่มผู้ใช้งาน

กดปุ่ม "M/OK" ค้างเพื่อเข้าสู่หน้าเมนู กดปุ่มลูกศรเพื่อเลื่อนเมนู กดปุ่ม OK เพื่อ เลือกเข้าเมนูนั้นๆ

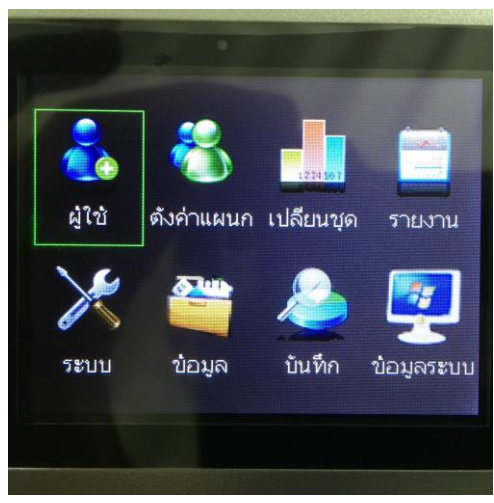

1.เลือกเมนู " ผู้ใช้ "

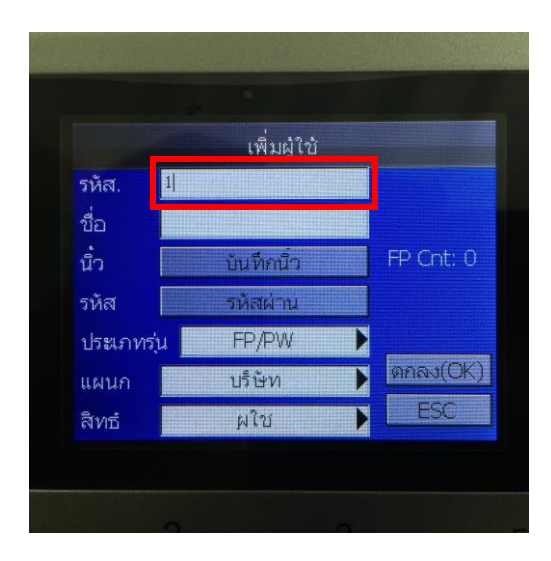

3. ID หรือลำดับผู้ใช้ตัวเครื่องจะ Run auto ให้หรือจะกำหนดเอง เป็นรหัสพนักงานก็ได้แล้วกด OK

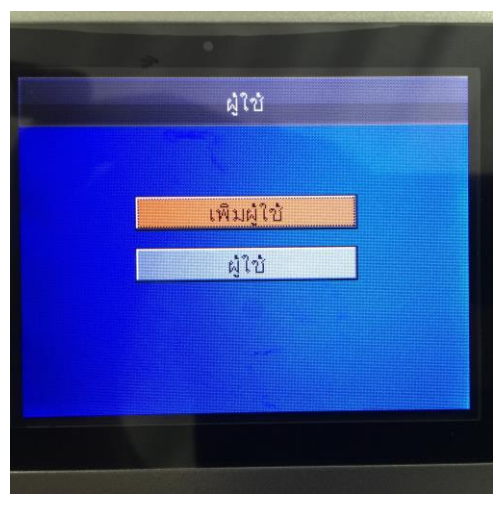

2.แล้วเลือก เพิ่มผู้ใช้

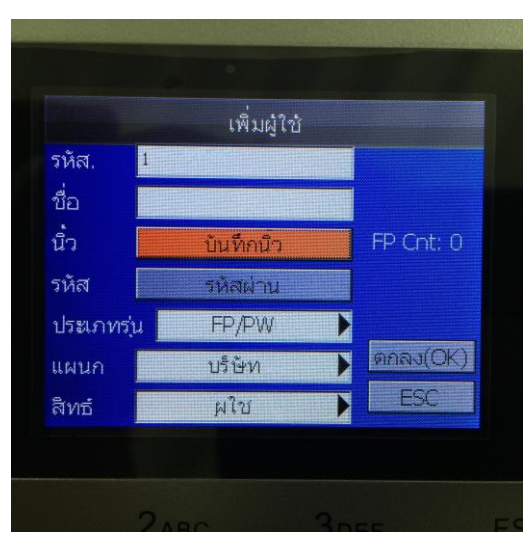

4.จากนั้นกดเลื่อนลงมาที่บันทึกนิ้วกด OK

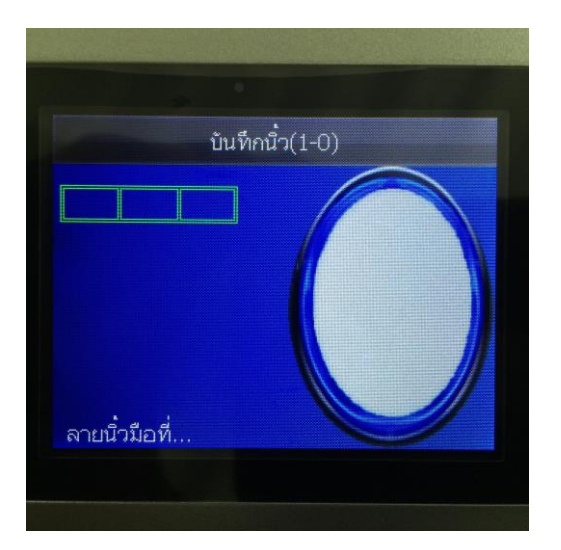

4.วางนิ้วมือที่ต้องการบันทึกลงที่ Finger Print Reader นิ้วเดิมจำนวน 3 ครั้ง เมื่อทำการบันทึกเรียบร้อยเลื่อนลงมากคปุ่ม OK

## ວີ<del>ຮ</del>ີເพີ່ມຜູ້ດູແຄ

วิธีเพิ่มเบื่องต้นเหมือนกับการเพิ่มผู้ใช้งานเพียงแต่กำหนดสิทธิ์เพิ่มเติม

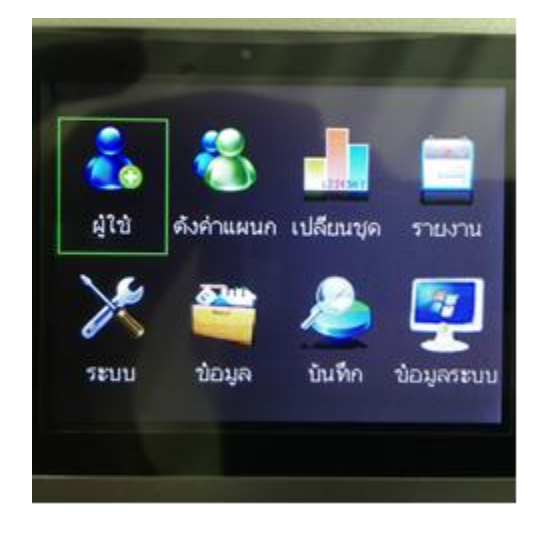

1.เลือกเมนู " ผู้ใช้ "

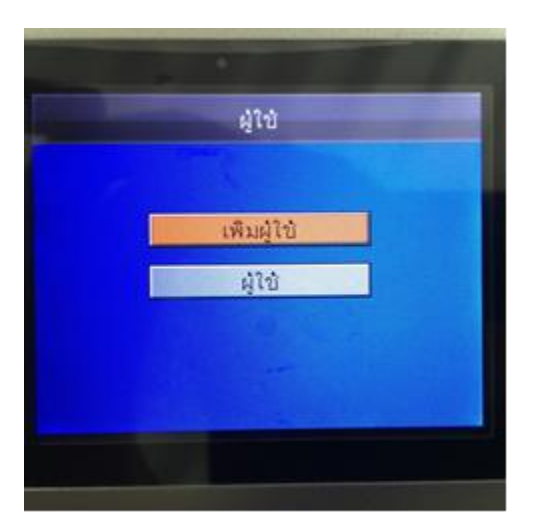

2.เลือก เพิ่มผู้ใช้

|            | เพิ่มผู้ใช้      |           |
|------------|------------------|-----------|
| รหัส. 🏼 🕸  |                  |           |
| ขื่อ 📃     |                  |           |
| น้ำ 📔      | นนทึกน้อ         | FP Cnt: 0 |
| รหัส       | สหัสสภาบ         |           |
| ประเภทรุ่น | FP/PW            | •         |
| แผนก       | <u> ນ</u> ຈີ່ອັກ | Panaa(Ck  |
| ลิทธ์      | ผใบ              | ESC       |

3.ID หรือลำดับผู้ใช้ตัวเครื่องจะ Run auto ให้หรือจะกำหนดเอง เป็นรหัสพนักงานก็ได้แล้วกด OK

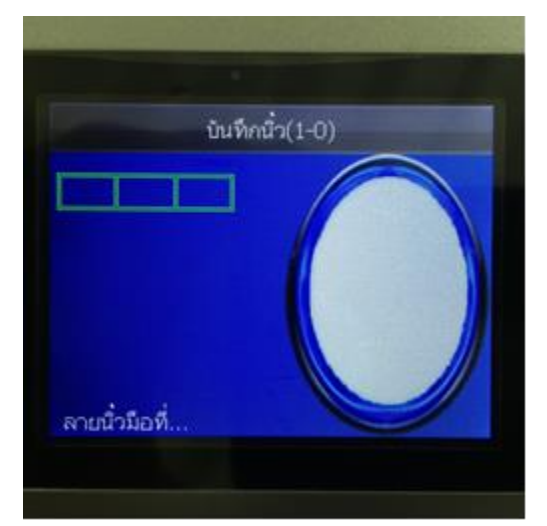

5.วางนิ้วมือที่ต้องการบันทึกลงที่ Finger Print Reader นิ้วเดิมจำนวน 3 ครั้ง

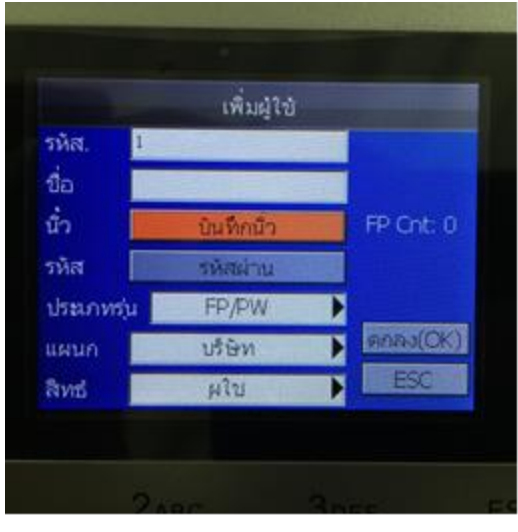

4.จากนั้นกดเลื่อนลงมาที่บันทึกนิ้วกด OK

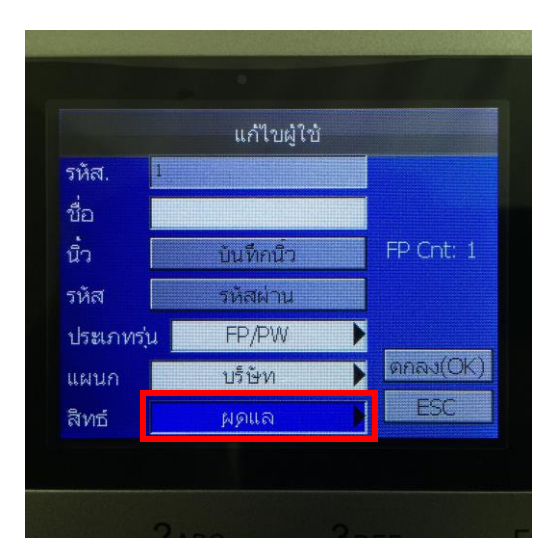

6.เมื่อบันทึกนิ้วมือเรียบร้อยแล้ว เลื่อนลง มาที่ช่องสิทธิ์เปลี่ยนจาก ผู้ใช้ ให้เป็น ผู้ดูแล แล้วกดOK

#### วิธีลบผู้ใช้

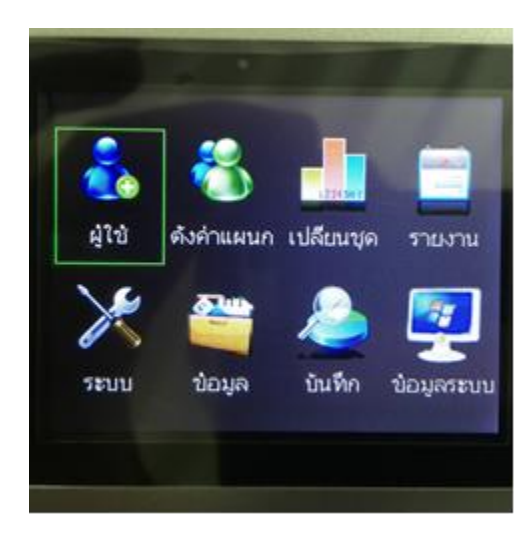

### 1.เลือกเมนู "ผู้ใช้"

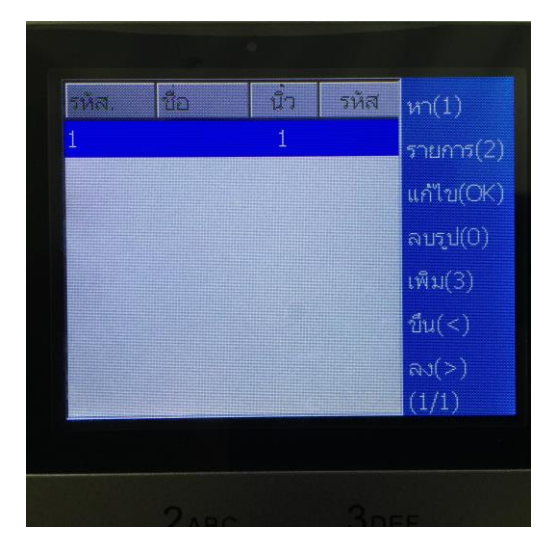

3.กดเลื่อนเพื่อเลือกผู้ใช้ที่ต้องการลบ

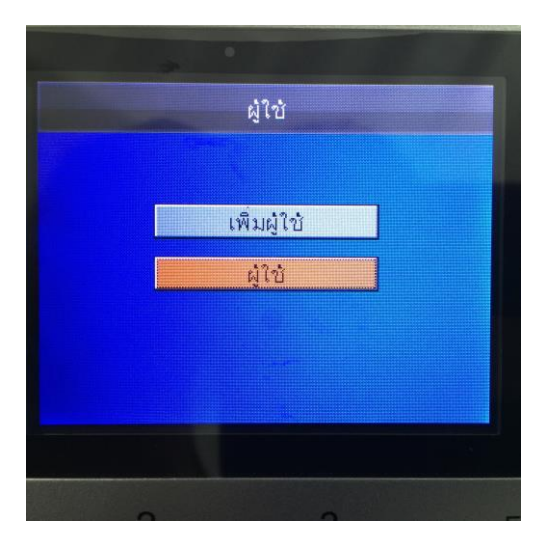

#### 2.เลือก ผู้ใช้

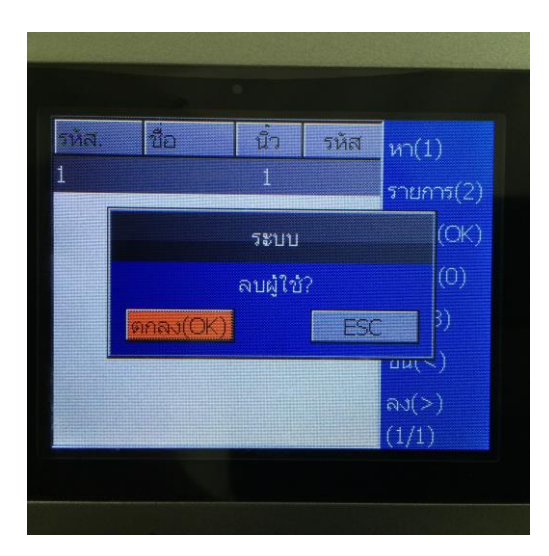

4.เมื่อเลือกผู้ใช้ที่ต้องการจะลบได้แล้ว กด 0 เพื่อลบผู้ใช้ แล้วกด OK เพื่อยืนยัน การดึงและส่งข้อมูลผ่าน Flash disk

การดึงข้อมูลผ่าน USB โดยเสียบ USB เข้ากับเครื่องสแกนก่อนแล้วกดปุ่มเข้าเมนู เลือกไปที่ไอคอน ข้อมูล แล้วเลือกดึงข้อมูลตามที่ต้องการ

- ดึงข้อมูลผู้ใช้ จะใช้ดึงครั้งแรกที่มีการเพิ่มผู้ใช้และลายนิ้วมือ หรือในกรณีที่มีพนักงานใหม

- ดึงข้อมูลเวลา่ ใช้เมื่อต้องการดึกเวลาที่พนักงานสแกนในแต่ล่ะวัน

- ส่งข้อมูลผู้ใช้ ใช้เมื่อต้องการส่งข้อมูลของพนักงานกลับมายังเครื่องสแกน เช่น กรณีที่ต้องการให้โชว์ชื่อ ตอนสแกนสำเร็จ

\*\* ตรงช่อง No. จะปรากฏเลข 1 ตลอด โดยไม่ต้องเปลี่ยนแปลงก็ใด เลขนี้จะปรากฏกำกับเป็นชื่อไฟล์ที่ดึง

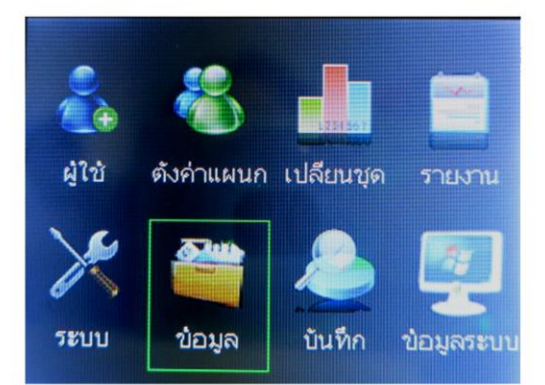

| ບ້ວມຸລ              |             |  |  |  |
|---------------------|-------------|--|--|--|
| No                  | 1           |  |  |  |
| ดึงข้อมูลบันทึกเวลา | ลบการลงเวลา |  |  |  |
| ดึงข้อมูลผู้ใช้     | ລບທັ່งหมด   |  |  |  |
| ส่งข้อมูลผู้ใช้     | ลบสิทธ์     |  |  |  |

# การตั้งเวลา/วันที่ หน้าเครื่องสแกน การตั้งเวลาหน้ำเครื่อง สามารถตั้งได้โดยวิธีดังนี้ - กดเข้าเมนู → ระบบ → วัน/เวลา → OK

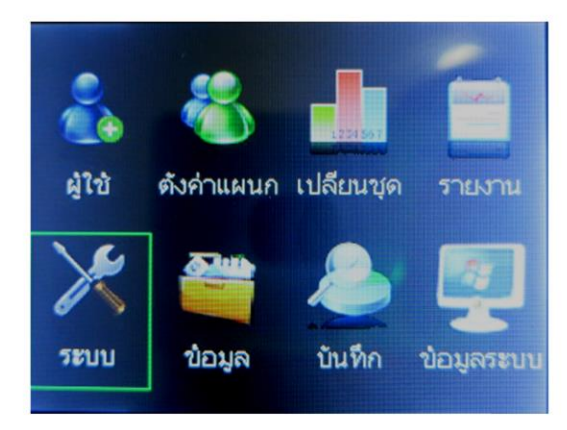

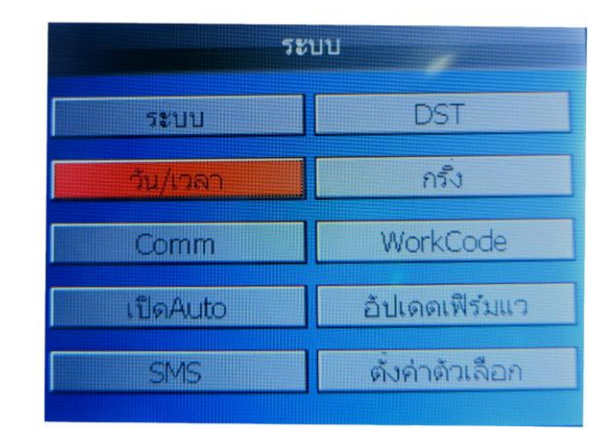

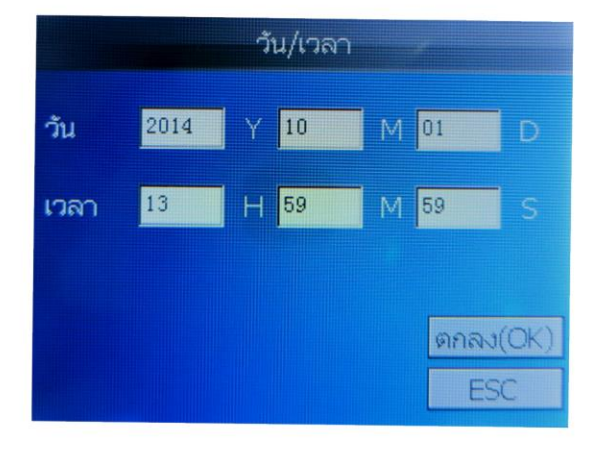

ตั้งก่าระบบแลน ถ้าคึงผ่านระบบแลนจะต<sup>้</sup>องตั้งก่า IP ของเครื่องสแกนนิวกับ IP ใน โปรแกรมให้ตรงกัน จึงจะสามารถเชื่อมต่อได้ โดยจะต<sup>้</sup>องดูหมายเลข IP ที่ว่างใน กอมพิวเตอร์ก่อนแล้วก่อยมาเปลี่ยนในเครื่องสแกนนิ้ว ตามขั้นตอนดังนี้ - กดเข้าเมนู →ระบบ → Comm→ใส่เลข IP → OK

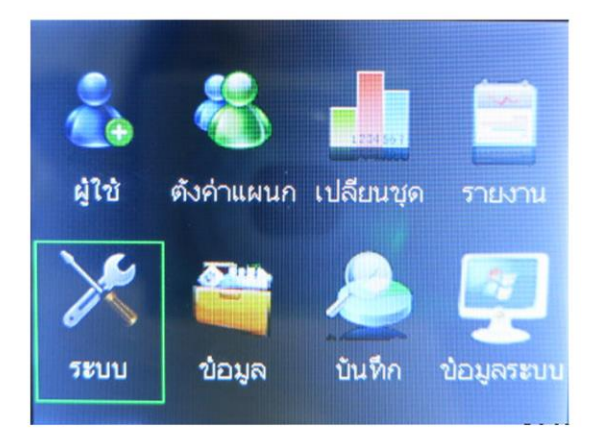

| <b>ຈະ</b> ບບ |                 |  |  |  |
|--------------|-----------------|--|--|--|
| ระบบ         | DST             |  |  |  |
| วัน/เวลา     | กรั้ง           |  |  |  |
| Comm         | WorkCode        |  |  |  |
| เปิดAuto     | อัปเดตเฟิร์มแว  |  |  |  |
| SMS          | ตั้งค่าตัวเลือก |  |  |  |

| Comm       |     |     |      |     |  |  |
|------------|-----|-----|------|-----|--|--|
| หมายเลข IP | 192 | 168 | 1    | 201 |  |  |
| Subnet     | 255 | 255 | 255  | 0   |  |  |
| GateWay    | 0   | 0   | 0    | 0   |  |  |
| DHCP       | ปิเ | PI  |      |     |  |  |
| รหัสผ่าน   | 0   |     |      |     |  |  |
|            |     |     | 1310 | FCC |  |  |
|            |     |     |      | ESU |  |  |